## **Create a New Opto Purchase Order**

From the OPTO ribbon, select the 'Purchasing' tab and **click** on the 'New Purchase' icon. In the *Supplier Code* field **press** <**F2**> and select the supplier from the pop-up list then **click** on <u>OK</u>. **Press** <**TAB**> to generate the window, in the *Attention* field **press** <**F2**> and select a name from the pop-up list then **click** <u>OK</u>. **Click** in the *Deliver To* field and select and option from the pop-up message.

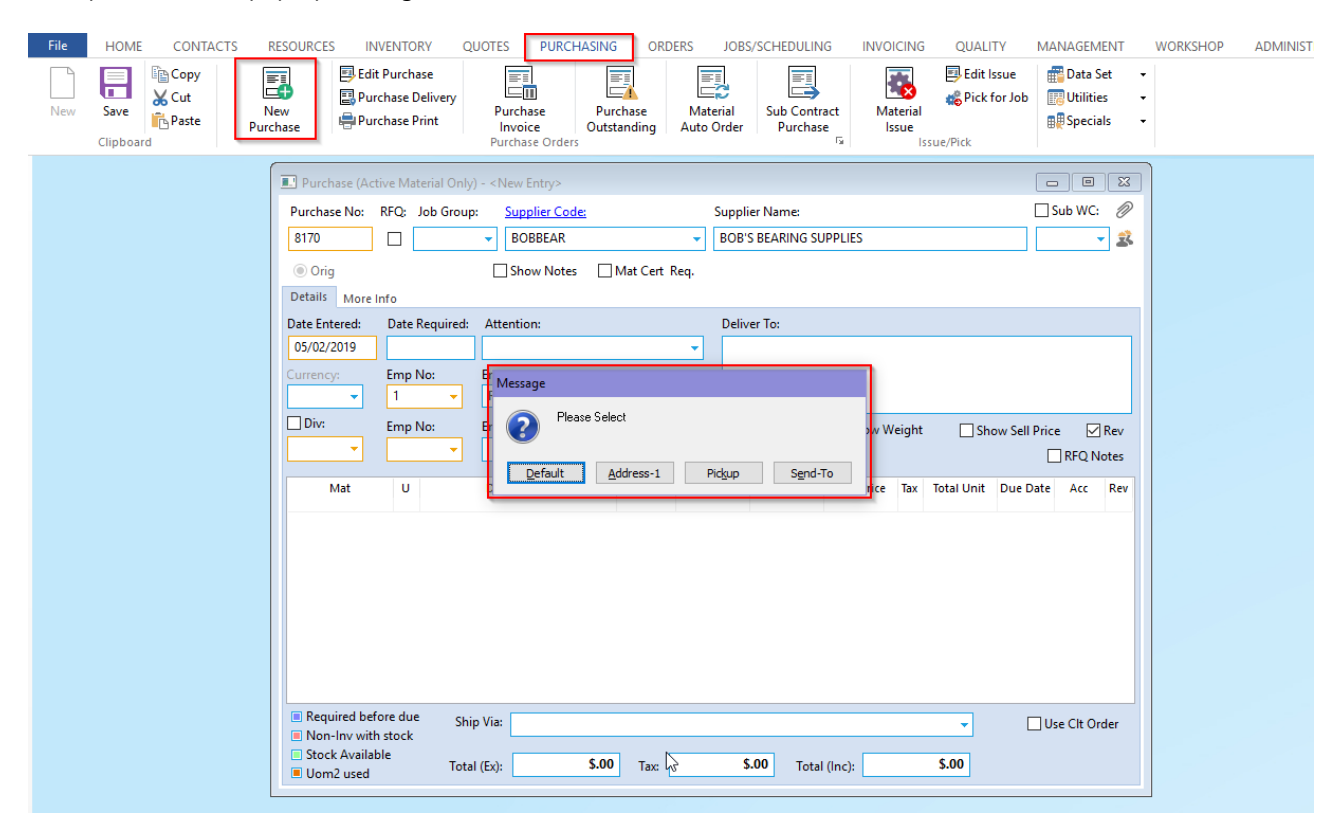

Click in the *Emp No* field, **press** <**F2**> and select the name of the person requesting the materials be ordered. The *Signed* field is controlled by a parameter setting which will require a user with permission and an internal employee password to release the purchase order. **Press** <**TAB**> to advance to the *Currency* field (if activated), **press** <**F2**> select from the pop-up list and click OK. Press <**TAB**> again to advance to the *Mat* column –

Materials Search in Purchase Orders: In the Material code field ("Mat") use the following search functions

- 1. <F2> will pop up list of all material in the Database Care should be taken depending on the size of the material database as the list could be large
- 2. ABC to select materials beginning with Material Code "ABC" from 'Popup list'.
- 3. >XYZ to select materials with a Supplier Material Code containing "XYZ"
- 4. >> Dexion to search by the Supplier Material Description that contains the word 'Dexion'
- 5. /Flat to search the Material Description containing the word 'Flat'
- 6. ?10 to search for materials belonging to Material Group "10"
- 7. // to search for Materials classified as "Auto Order"
- 8. ?? to search for Parts to enter in purchase order
- 9. >//ATLAS to search for Materials where ATLAS is a supplier

Once materials have been selected, **press <TAB>** to move on to the *Job Tic* field. If purchasing directly to a job ticket, **press <F2>** and select relevant job ticket from the pop-up list and **click** <u>OK</u>. Add the job quantity and actual quantity to be ordered.

| Purchase (Active Material Only) - <new entry=""></new> |                                                         |                       |           |         |         |             |         |            |          |        |
|--------------------------------------------------------|---------------------------------------------------------|-----------------------|-----------|---------|---------|-------------|---------|------------|----------|--------|
| Purchase No:                                           | x: RFQ: Job Group: <u>Supplier Code:</u> Supplier Name: |                       |           |         |         |             |         | Sub V      | VC: 🖉    |        |
| 8170                                                   |                                                         | -                     | BOB'S BEA |         | - 🕏     |             |         |            |          |        |
| Orig Show Notes Mat Cert Req.                          |                                                         |                       |           |         |         |             |         |            |          |        |
| Details More Info                                      |                                                         |                       |           |         |         |             |         |            |          |        |
| Date Entered:                                          | Date Required: Attention: Deliver To:                   |                       |           |         |         |             |         |            |          |        |
| 05/02/2019                                             | 08/02/2019 TTMS Software - Help File System             |                       |           |         |         |             |         |            |          |        |
| Currency:                                              | Emp No: Emp Name (entered): Unit 2 / 15 Main Street     |                       |           |         |         |             |         |            |          |        |
| -                                                      | 1 v Robert JONES THORNLANDS QLD 4163                    |                       |           |         |         |             |         |            |          |        |
| Div:                                                   | Emp No:                                                 | Emp Name (signature): |           | Orig Du | e 🗌 🤅   | Show Weight | :       | Show Se    | II Price | Rev    |
| -                                                      | 1 - Robert DNES Not Confirmed Price RFQ Notes           |                       |           |         |         |             | Q Notes |            |          |        |
| Mat                                                    |                                                         | Description           | Job Tic   | Job Oby | Act Oby | Lipit Price | Tay     | Total Unit | Due Date | Acc    |
| 00-000-000                                             | EAC substitute material                                 |                       |           | .0000   | 1.0000  | .0000       | 6       | .00        | 08/02/19 | 5-1200 |

Add a transport method if necessary and **press** <**F9**> to save. The 'Print Purchase' window appears, tick the boxes as required and then **click** on the 'Print' button to print the Purchase Order or close the window if not required to print.

| File | HOME           | CONTACTS                        | RESOURCES                       | INVENTORY                                                                                                    | QUOTES            | PURC                        | HASING             | ORDER         | S JOB                  |
|------|----------------|---------------------------------|---------------------------------|----------------------------------------------------------------------------------------------------|-------------------|-----------------------------|--------------------|---------------|------------------------|
| New  | Save Clipboard | 🖹 Copy<br>🖌 Cut<br>normal Paste | New<br>Purchase                 | Edit Purchase<br>Purchase Deliver<br>Purchase Print                                                            | /<br>Puro<br>Puro | chase<br>oice<br>hase Order | Purcha<br>Outstand | ise<br>ding A | Material<br>Auto Order |
|      |                |                                 | Print Purchase<br>Purchase Orde | er No<br>031<br>ount<br>pount<br>prect (no preview)<br>lote (Return)<br>copies 1<br>al Copy for:<br>Goods<br>D |                   |                             |                    |               |                        |

## The "More Info" Tab

Allows for text to be added to print on purchase orders and requests for quotes. File can also be attached to the purchase via this tab. At the bottom is a field where text can be entered to create a pop-up Note message when a user attempts to create the purchase invoice.

| File<br>New | HOME CON<br>Save Clipboard  | RESOURCE<br>New<br>Purchase | S INVENTORY        | QUOTES PURC<br>y Purchase<br>Invoice<br>Purchase Orde | CHASING ORE<br>Purchase<br>Outstanding | DERS JOBS,<br>Material<br>Auto Order | SCHEDULING | INVOICING QU<br>Material<br>Issue<br>Issue/Pick |
|-------------|-----------------------------|-----------------------------|--------------------|-------------------------------------------------------|----------------------------------------|--------------------------------------|------------|-------------------------------------------------|
|             | 💷 Edit Purchase             | (Active Material Only)      |                    |                                                       |                                        |                                      |            | - • •                                           |
|             | Purch No:                   | RFQ: Job Group:             | BOBBEAR            | Suppl<br>BOB<br>NCR ONLY                              | ier Name:<br>5 BEARING SUPPLI          | ES                                   | S          | ub WC: Ø                                        |
|             | External Info:<br>RFQ Info: | ADD TEXT TO APPEA           | R ON PURCHASE ORDE | ER                                                    |                                        |                                      |            | •                                               |
|             | Internal Notes:             |                             |                    |                                                       |                                        |                                      |            | ~<br>~                                          |
|             | Return Info:                | ents                        |                    |                                                       |                                        |                                      |            | <b>`</b>                                        |
|             | 1 2                         | Description                 |                    |                                                       | Filename                               |                                      |            | Email                                           |
|             | Invoice Notes:              | ADD TEXT TO APPE            | AR ON A POP-UP MES | SAGE WHEN INVOICE                                     | IS CREATED                             |                                      |            | <b>2</b>                                        |

The 'Received' Tab records deliveries, the delivery information, the job for the delivery information and any outstanding deliveries can be printed from this tab. There is also an information button that opens a screen where delivery information can be edited. The 'Delivery' Tab shows the goods that were delivered for the Purchase Order and the quantity.